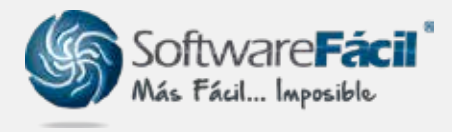

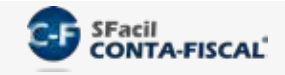

## Ingresos efectivamente cobrados

Para el control de ingresos efectivamente cobrados (para IVA e ISR en Personas Físicas e IVA en Personas Morales) debes seguir la misma lógica que en el control de egresos efectivamente pagados (para la DIOT).

1. Cuando captures pólizas que incluyen abonos a cuentas de ingresos, por ejemplo:

| CAPTURA DE POLIZAS                    |                                      |                        |                                                                      | 1                                            | eeltêj <mark>e X</mark> |
|---------------------------------------|--------------------------------------|------------------------|----------------------------------------------------------------------|----------------------------------------------|-------------------------|
| Levy at C                             | Pólizas modelo<br>Pólizas caphuradas | POLIZA DE INGRESOS 🚽 D | DEL DIA 31/01/201                                                    | 0 <u>-</u> c.1                               | n : <u>000002</u>       |
| d Concepto F3<br>DEPOSITO DE FAC 2494 |                                      | f. De<br>g. Cent       | e. Grupo al que ci<br>ipartamento al que ci<br>ro de Costo al que ci | orresponde *<br>orresponde *<br>orresponde * |                         |
| Eventa                                | Nombre                               | Referencia             | Cargos                                                               | Abonas                                       | Ce                      |
| 1120,10,002                           | Manual Rodmings, Tapans              |                        | 107.10                                                               | _                                            | DEPOSITO DE             |
| 4100-16-000                           | VENTAS NACIONALES AL 16%             |                        |                                                                      | 171.3                                        | CEPOBITO DE             |
| 2145-15-000                           | WA CRUCKUU AC 10%                    |                        | _                                                                    | 0/                                           | DEPOSITO DE             |
| 1115-10-020                           | BANAMEX (EJEWPLO)                    |                        | 197.10                                                               |                                              | DEPOSITO DE             |
| 1120-10-002                           | Virginia Rodriguez Trevizo           |                        |                                                                      | 197.5                                        | DEPOSITO DE             |
| 1997                                  | 118 208                              |                        |                                                                      |                                              |                         |

2. En la ventana que se abre después de "**Aceptar**" la captura de la póliza, debes confirmar y/o completar todos los datos fiscales (cuenta de cliente, de ingresos, de IVA, importes, etc.) y si el ingreso ya fue efectivamente cobrado deberás marcar la columna "**Ingreso Efectivo**".

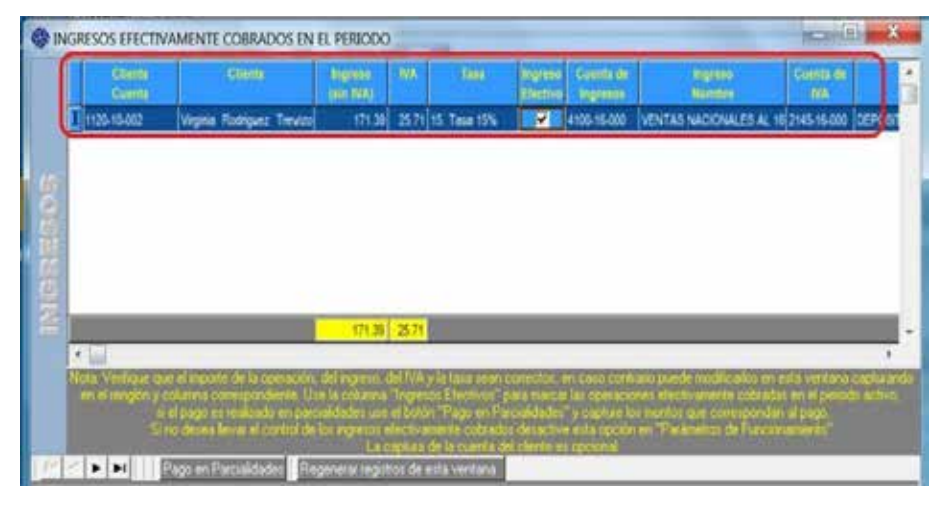

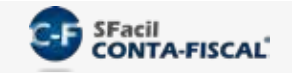

## Ingresos efectivamente cobrados

3. Para los ingresos que al momento de capturar la póliza no fueron marcados como efectivamente cobrados, después podrás hacerlo usando la opción "Pólizas | Ingresos efectivamente Cobrados", al entrar a esa ventana marca la columna "Ingreso Efectivo en el Periodo" para las operaciones que así correspondan, también verifica las cuentas de ingresos, IVA y clientes asignadas a cada registro y al finalizar use el botón "Afectar Operaciones".

| 140   | 110       |        | I must see the second second sec |             |         |                                        |                      |          |    |         |             |            |              |             |      |
|-------|-----------|--------|----------------------------------------------------------------------------------------------------|-------------|---------|----------------------------------------|----------------------|----------|----|---------|-------------|------------|--------------|-------------|------|
|       |           |        | Constitution                                                                                                    | Rederived a |         | English an<br>theology an<br>a Periode | Standard<br>Standard | 19A      |    | America | Abstraction | Redahloriy | transmit the | NA.         | 1    |
| 25.01 | 11 - DA D | 00005  | DEPOSITO FACTORIO                                                                                                    |             | 1,104.7 | 2                                      | 1,030.17             | 194.53   | 15 |         | 11010010    |            | 4105-15-000  | 2145-16-000 | 11   |
| 21/01 | 2010 N 0  | 00004  | CEPORTO FACTORS                                                                                                    |             | 2,167.7 |                                        | 1,817.82             | 200.14   | 18 | 4       | 31/01/2010  | <b>1</b>   | 4105-18-000  | 2145-16-000 | 11   |
| 31.01 | 2016 N 0  | 00005  | DEPOSITO FACTORIE                                                                                                    |             | 2,442.5 | 19                                     | 2,124.06             | 318 E1   | 15 | 12      | 31/01/2010  | 17         | 4106-15-000  | 2145-16-000 | 512  |
| 33,05 | 0010 PK 0 | 100067 | DEPOSITIO FACTORET                                                                                                    |             | 1,101.8 | P                                      | 1,101.80             | 0.00     | 0  | 17      | 31013010    | 17         | 4100-20-000  |             | 112  |
| 31:05 | 2010 (N 0 | 80000  | DEPOSITO FACT2400                                                                                                    |             | 3,153.0 | 1                                      | 2,153.00             | 0.00     | 0  | 17      | 31.01.0010  | E.         | 4100-25-000  | 1.44        | 15   |
| 35/01 | 2210 010  | 00010  | DEPOSITO FACTORES                                                                                                    |             | 1,577.4 | N.                                     | 1,577.40             | 0.00     | 0  | R       | 31/01/2010  |            | 4105-35-000  | - 10        | 11   |
| 21/01 | (2010 N 0 | 00011  | DEPOSITO FACT2474                                                                                                    |             | 504.0   | P                                      | 504.00               | 0.00     | 0  | P       | 31/01/2010  | E          | 4100-20-000  | ++          | 512  |
| 21.01 | 2010 IN 0 | 00012  |                                                                                                    |             | 6,275-0 | 9                                      | 6.279.00             | 0.00     | ð  | 15      |             |            | 4105-25-000  |             | \$12 |
| 31/01 | Q010 N 0  | 00019  | DEPOSITO FACT3433                                                                                                    |             | 7,281.4 | R                                      | 6.537.60             | 950 57   | 16 | 12      | 31/01/2010  | E          | 4100-16-000  | 2145-16-000 | 112  |
| 25/05 | 2010 NO   | 00020  | States in the second second second                                                                                                    |             | 807.55  | P.                                     | 815.25               | 122.29   | 18 | P7      | 31/01/2010  | <b></b>    | 4105-15-000  | 2145-16-000 | 312  |
| 31.01 | 2010 N.O  | 00021  | DEPOSITO FACT2377                                                                                                    |             | 2,170.4 | R                                      | 2,170.40             | 0.00     | 0  | F       | 31/01/2010  |            | 4100-20-000  |             | 11   |
|       |           |        |                                                                                                    |             |         | _                                      | 76.110.43            | 2,802.41 |    |         |             |            | -            |             | -    |

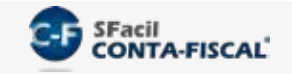

## Ingresos efectivamente cobrados

4. Por último, ingresa a la cédula correspondiente (IVA o ISR en Personas Físicas) y en la ventana de "Selección de Cuentas" indica que los importes que deseas asignar son en base a Flujo de Efectivo, realiza la asignación de cuentas usando el botón de "Selección de Cuentas" y verás cómo los importes deberán coincidir con los de la opción de "Pólizas | Ingresos efectivamente cobrados".

| CONCEPTO IMPORTE<br>All Suma de ingratos gravados de neciodos anteciores del einscisio Al 156.5200 |                                                                 |     |            |     | Asigner importes en base a Flujo de Efectiva |                      |                       |      |         |     |       |                   |  |  |
|----------------------------------------------------------------------------------------------------|-----------------------------------------------------------------|-----|------------|-----|----------------------------------------------|----------------------|-----------------------|------|---------|-----|-------|-------------------|--|--|
| A2                                                                                                 | Ingresos gravados efectivamente cobrados del periodo            | 1   | 187,681 94 |     | Cuenta                                       | Nomline              | Código es             | Nive | Тро     | 80. | A o 0 | Febre<br>Salido I |  |  |
| 44                                                                                                 | Ingresos gravados acumulados (A1+A2)                            | 1   | 344,370.94 |     | 1000-00-000                                  | ACTING               | NP                    |      |         | 5   |       | 23.7              |  |  |
|                                                                                                    | Suma de compras y gastos, incluyendo pérdidas aplicadas, de p   | +1  | 152.322.17 |     | 1005-00-000                                  | ACTINO A CORTO PLAZO | NP                    |      | AC      | 0.  | A     | 25,7              |  |  |
|                                                                                                    |                                                                 |     |            | 2   | 1010-00-000                                  | EFECTIVO Y CAJA      | 101                   | 1    | AC.     | 0   | A     | _                 |  |  |
| 122                                                                                                | Compras y gastos del periodo                                    |     | 89,552,67  |     | 1010-01-000                                  | EFECTIVO Y CAIA      | 101.01                | 2    | AC.     | 0   | D     |                   |  |  |
| 16.                                                                                                | Deducción del impuesto local o cedular                          | *   | 0.00       | 0.5 | 1020-00-000                                  | BANCOS               | 102                   | 1    | A0      | Ø.  | *     | -                 |  |  |
| 1                                                                                                  | Deducción de inversiones                                        | 1   | 0.00       |     | 1030-01-000                                  | BANCOS NACIONALES    | 102.01                | 2    | AC :    | Ð   | A     |                   |  |  |
| ц.                                                                                                 | Deducción inmediata de inversiones                              | 1   | 0.00       |     | 10 m                                         |                      |                       |      |         |     |       |                   |  |  |
| EI6.                                                                                               | Participación de los trabajadores en la utilidad                | 1   | 0.00       | 100 | <                                            |                      |                       | 111  |         |     |       | 2                 |  |  |
| 87                                                                                                 | Suma de compras y gastos del periodo (82+83+84+85+86)           | 1   | 89,552.67  |     | Butcar Durita                                |                      |                       |      |         |     |       |                   |  |  |
| <b>C</b> 1                                                                                         | Pérdidas fiscales de ejercicios anteriores actualizadas         | e l | 0.00       | 1   |                                              | Alignal              | 600                   | 2.0  | -       |     |       |                   |  |  |
| 1.1                                                                                                | Pérdidas aplicadas en el periodo anterior (C4 mes anterior)     | •   | 0.00       |     |                                              |                      | Select                | 101  |         |     |       |                   |  |  |
| 80                                                                                                 | Suma de compras y gastos de periodos anteriores del ejercicio ( | 2   | 152,322,17 |     |                                              |                      | of some party in pass | -    |         |     |       |                   |  |  |
| 69                                                                                                 | Suma de compras y gastos acumulados (87+88)                     | 4   | 241,874.84 | 룊   | Columna por omisió                           | Movemento *          | that co Reality       | 1000 |         |     |       |                   |  |  |
| 0                                                                                                  | Ingresos gravados menos compras y gastos (A3-89)                | 4   | 102,496,10 | Ш.  | Cuenta                                       | Kombre               | Col. U                | -    | mount   | -   |       | _                 |  |  |
| 14                                                                                                 | Pérdidas fiscales aplicadas en el periodo                       | 1   | 0.00       | 문   | 4000-00-000                                  | NGREBOB              | vo                    |      | 187,681 | 24  |       | 1                 |  |  |
|                                                                                                    |                                                                 | 1   | 241 924 94 |     | 20                                           |                      |                       |      |         | _   |       |                   |  |  |

Nota: Para las deducciones el procedimiento es el mismo, la diferencia es que los importes serán los correspondientes a los marcados en la opción "**Pólizas | Egresos efectivamente pagados**".

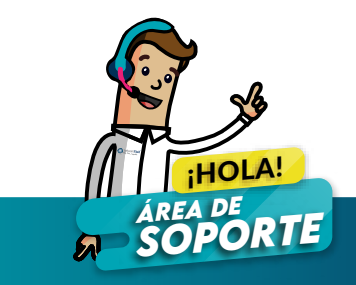